Prestazioni a sostegno del reddito

# Servizi per il cittadino: le richieste di prestazioni via Internet.

- Mobilità ordinaria -

Descrizione del servizio

Servizi al cittadino di informazione e richiesta prestazioni

## Premessa

Questo documento descrive le funzionalità messa a disposizione del cittadino per l'invio e la consultazione della domanda di mobilità ordinaria.

Il servizio rende possibile l'invio e l'istruzione automatica delle domande di mobilità ordinaria, senza interventi da parte del back-office dell'Istituto e senza la necessità di richiedere ulteriore documentazione cartacea al lavoratore, utilizzando i dati delle anagrafiche INPS e le autocertificazioni. L'intervento delle unità produttive territoriali è richiesto solo per le domande per cui non sono reperibili tutte le informazioni o per le quali non sono verificabili i requisiti richiesti per l'erogazione della prestazione.

## Come accedere al sevizio.

L'accesso ai servizi di invio delle domande di mobilità ordinaria avviene attraverso il portale Internet selezionando dai Servizi Online il link 'Al servizio del cittadino'.

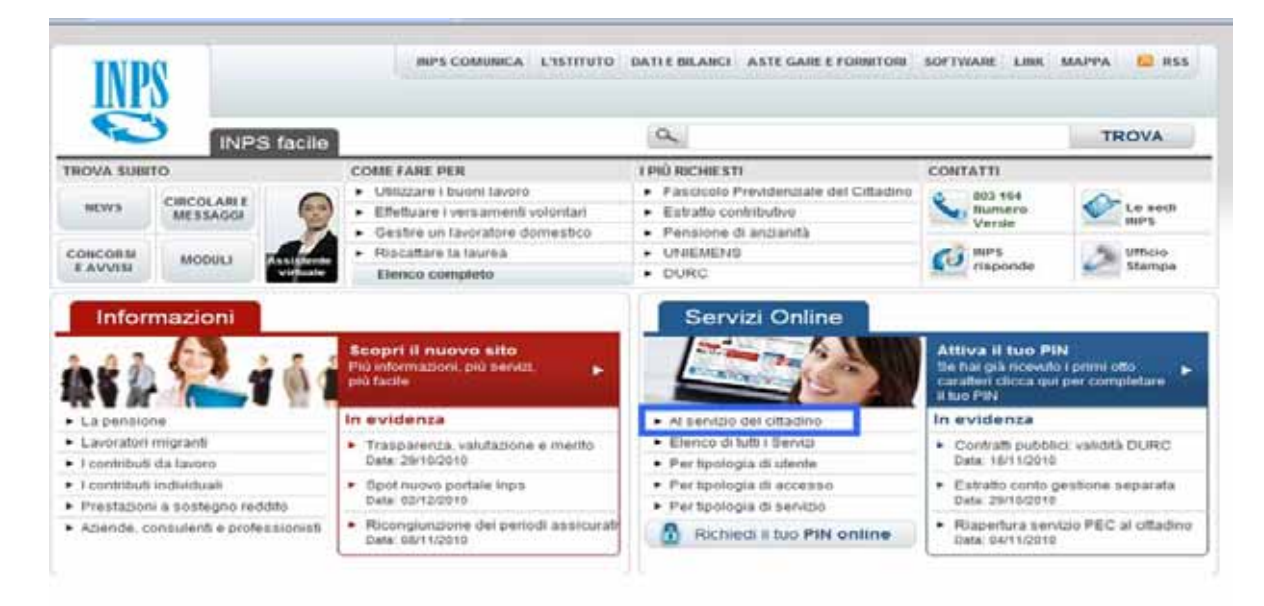

Figura 1 – Portale INPS

Dopo l'identificazione tramite codice fiscale e l'autenticazione tramite PIN occorre selezionare il link 'Invio domande di prestazioni a sostegno del reddito' per accedere allo Sportello virtuale del cittadino.

| HOME > SERVIZI > SERVIZI PE | R IL CITTADINO                                         | 4 INDIE                                                                  |
|-----------------------------|--------------------------------------------------------|--------------------------------------------------------------------------|
| <b>@-inps</b>               | Servizi per<br>l'utente Cittadino                      |                                                                          |
|                             | Menû dei servizi                                       |                                                                          |
|                             | [LogOut] [Modifica PIN] [Modifica dati personali]      |                                                                          |
| *                           | Informazioni sui servizi all'Utente Cittadino          | Importante                                                               |
| 1                           | Accesso ai servizi Equitalia                           | Configurazione                                                           |
| *                           | Casella di Posta Certificata gratuita per il cittadino | Questionario                                                             |
| *                           | Cassetta postale online                                | He at the put is<br>problem to a transmission<br>of a state of the state |
| *                           | Fascicolo Previdenziale del Cittadino                  | Mettiamoci<br>la faccia                                                  |
| *                           | CUD previdenziale                                      |                                                                          |
| *                           | Invio domande di prestazioni a sostegno del reddito    |                                                                          |
| 4                           | Dichiarazione reddituale                               |                                                                          |
| *                           | Detrazioni d'imposta                                   |                                                                          |
| <i>A</i> 2                  | Inoltro della domanda di invalidità civile             | 1                                                                        |

Figura 2 – Servizi per l'utente cittadino

Una volta effettuato l'accesso allo Sportello virtuale del cittadino l'utente deve selezionare dal menù laterale sinistro le voci *Cessazione rapporto di lavoro*  $\rightarrow$  *Mobilità ordinaria*.

| 🖗 🐼 🍘 Sportello Virtuale per i Servizi di D | ormacione e Richie                                                                                                    | <u>0</u> • □ • <u>0</u> • <u>0</u> • <u></u> |  |  |  |
|---------------------------------------------|----------------------------------------------------------------------------------------------------|----------------------------------------------------------------------------------------------------|--|--|--|
|                                             |                                                                                                    |                                                                                                    |  |  |  |
| • Sport                                     | llo Virtuale per i servizi di Informazione e Richi                                                                                      | esta di Prestazioni 🤞                                                                                                    |  |  |  |
| Servizi Online                              | Accoglienza e richiesta dei servizi                                                                                                    |                                                                                                    |  |  |  |
| > Informazioni                              | and a state to be a                                                                                                    |                                                                                                    |  |  |  |
| Cessazione rapporto di lavoro               | Benvenuto Mario Rossi,                                                                                                    |                                                                                                    |  |  |  |
| Disoccupazione ordinaria                    | Questo securio formine un supporte informativo par la richiasta                                                                         | di orantationi a sostanno dal raddito. El tratta di uno                                                                                                    |  |  |  |
| Mobilità ordinaria                          | strumento utile e di facile impiego per supportare interventi di a                                                                      | ssistenza economica diretta sia al singoli che al nuclei                                                                                                    |  |  |  |
| Detrazioni d'imposta                        | familiari per:                                                                                                    |                                                                                                    |  |  |  |
| Estratto contributivo                       | 1 - caractera la riscera acconomicha narasseria al soddirfacimanto dai hisconi fondamantali dalla naroona                               |                                                                                                    |  |  |  |
| Prestazioni percepite                       | trovino in temporanea situazione di emergenza:                                                                                          | uento del ciacyn rondaniancan dene bestone che a                                                                                                    |  |  |  |
| Domande Domus                               | <ol><li>dare un supporto economico alle famiglie.</li></ol>                                                                             |                                                                                                    |  |  |  |
| Qualità del servizio                        | fi man' a sisistra sassanta, altre all'invia dalla demanda. Para                                                                        | uisisione della detraviani fiscali in usofice della stata                                                                                                    |  |  |  |
| Uscita                                      | delle domande in corso e la consultazione e stampa dell'estratt                                                                         | to contributivo, È inoltre possibile verificare se ci sono                                                                                                    |  |  |  |
|                                             | pagamenti dell'Istituto in proprio favore, simulare in qualsiasi m<br>uo questionario di cradimento con supperimenti per miniorare il s | iomento la presentazione della domanda e compilare<br>sacrizio                                                                                                    |  |  |  |
| Contatti                                    | an destroyant of Stanonistic con staßstroader het understat als                                                                         | 10.1.1.1.1.1.                                                                                                    |  |  |  |
| Per segnalare malfunzionamenti e            | Per velocizzare la compilazione della domanda, la invitiamo a pro-                                                                      | curarsi i seguenti documenti, utili per tale operazione:                                                                                                    |  |  |  |
| anomalie del servizio rivolgersi a:         | <ul> <li>Scheda anagrafica per dichiarazione di immediata disponibilità</li> </ul>                                                      | al lavoro presso il Centro per l'impiego:                                                                                                    |  |  |  |
| G Contact center<br>803164                  | <ul> <li>Utima busta paga o utimo modulo CUD:</li> <li>Codici Fiscali dei familiari (per l'eventuale richiesta di detrazioni</li> </ul> | ni fiscali).                                                                                                    |  |  |  |
|                                             |                                                                                                    |                                                                                                    |  |  |  |

Figura 3 – Sportello virtuale del cittadino

Dopo aver selezionato 'Mobilità Ordinaria' si entra in un sottomenù che comprende tutte le funzionalità disponibili:

- Informazioni
- Invio domanda
- Simulazione invio
- Consultazione domanda

| Servizi Online                                                          | Mobilità ordinaria                                                                                                    |
|-------------------------------------------------------------------------|----------------------------------------------------------------------------------------------------|
| Mobilità ordinaria                                                      |                                                                                                    |
| Informazioni                                                            | Benvenuta                                                                                                    |
| Invio domanda                                                           | Questo servizio forniere un supporto informatiro per le richieste di prestazioni a sostegno del reddito. Si tratta di uno                                                                                                    |
| Simulazione invio domanda                                               | strumento utile e di facile impiego per supportare interventi di assistenza economica diretta sia ai singoli che ai nucle                                                                                                    |
| Stato domande                                                           | familiari per:                                                                                                    |
| Altri servizi                                                           | · · · · · · · · · · · · · · · · · · ·                                                                                                    |
| Uscita                                                                  | <ol> <li>garandie le insorse economiche necessane al socialistimento dei disogni fondamentali delle persone che s<br/>trovino in temporanea situazione di emergenza;</li> <li>dare un supporto economico alle famiglie.</li> </ol>                                                                                            |
| Contatti                                                                | Il menù a sinistra consente, oltre all'invio della domanda, l'acquisizione delle detrazioni fiscali. la verifica dello stato                                                                                                    |
| Per segnalare malfunzionamenti e<br>anomalie del servizio rivolgersi a: | delle domande in corso e la consultazione e stampa dell'estratto contributivo. È inoltre possibile verificare se ci sono<br>pagamenti dell'Istituto in proprio favore, simulare in qualsiasi momento la presentazione della domanda e compilare<br>un questionario di gradimento con suggerimenti per migliorare il servizio. |
| 803164                                                                  | Per velocizzare la compilazione della domanda, la invitiamo a procurarsi i seguenti documenti, utili per tale operazione:                                                                                                    |
|                                                                         | <ul> <li>Scheda anagrafica per dichiarazione di immediata disponibilità al lavoro presso il Centro per l'impiego;</li> <li>Ultima busta paga o ultimo modulo CUD;</li> <li>Codiri Eiscali dei familiari (per l'aventuale richiesta di detrazioni fiscali).</li> </ul>                                                         |

🔹 Sportello Virtuale per i servizi di Informazione e Richiesta di Prestazioni 👂

Figura 4 – Servizio di mobilità ordinaria

# Come inviare la domanda di mobilità ordinaria

Per inviare una domanda di mobilità dopo aver selezionato la voce "Invio domanda" si devono effettuare i seguenti passi:

- Consultazione dei dati anagrafici e aggiornamento del domicilio
- Consultazione e variazione dei dati dell'ultimo rapporto di lavoro
- Consultazione dei periodi di contribuzione
- Calcolo della indennità di mobilità
- Compilazione della domanda
- Invio della domanda

Frazione

Stato

## I dati anagrafici del lavoratore

Selezionando la funzione "Mobilità ordinaria", il sistema propone l'anagrafica del lavoratore con i dati del suo domicilio, che possono essere modificati nel caso in cui la residenza non coincide con il domicilio.

| Richiesta domanda | On Line - Inserimento ed Invio |                                       |                 |
|-------------------|--------------------------------|---------------------------------------|-----------------|
|                   |                                |                                       |                 |
| Dettaglio Dati Ar | nagrafici                      |                                       |                 |
| Cognome           | *****                          | Nome                                  | XXXXXXXXXX      |
| Codice Fiscale    | XXXXXXXX                       |                                       |                 |
| Stato Civile      | CONIUGATO/A                    | Cognome Acquisito                     |                 |
| Data di Nascita   | 29/10/1958                     | Sesso                                 | FEMMINA         |
| Comune di Nascita | MILANO                         | Provincia                             | MI              |
| Stato             | ITALIA                         | Cittadinanza                          | NON DISPONIBILE |
|                   | · · ·                          | · · · · · · · · · · · · · · · · · · · |                 |
| Dettaglio Indiriz | Z0                             |                                       |                 |
| Tipo Indirizzo    | RESIDENZA (ITALIA)             |                                       |                 |
| Indirizzo         | ****                           |                                       |                 |
| Cap               | XXXXXX                         |                                       |                 |
| Comune            | MILANO (MI)                    |                                       |                 |

Vuole utilizzare questo indirizzo per ricevere comunicazioni e pagamenti? 🛛 🛈 NO

Non disponibile

AVANTI 🛁

Figura 5 – Servizio di mobilità ordinaria: i dati anagrafici del lavoratore

La modifica dei dati relativi al domicilio, potrà essere eseguita dal lavoratore, selezionando l'opzione "No" e premendo il pulsante "Avanti".

| Richiesta domanda | On Line - Inserimento ed | Invio |   |  |
|-------------------|--------------------------|-------|---|--|
| Inserimento dat   | ti del Domicilio         |       |   |  |
| Indirizzo         | ****                     |       | * |  |
| Numero Civico     | 18                       |       |   |  |
| Provincia         | MILANO                   | *     |   |  |
| Comune            | MILANO                   | *     |   |  |
| Cap               | 20161 💌 *                |       |   |  |

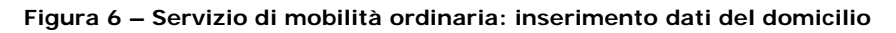

La pressione del pulsante "Continua", comporterà la visualizzazione della pagina dedicata alla gestione dei dati dell'ultimo rapporto lavorativo del lavoratore.

## Dati dell'ultimo rapporto di lavoro

Proseguendo nella navigazione sono proposti i dati dell'ultima posizione lavorativa del lavoratore recuperati mediante i servizi di consultazione UNILAV ed UNIEMENS.

| Ultima posizione lavora        | ıtiva 🚑 |                                                 |  |
|--------------------------------|---------|-------------------------------------------------|--|
| D. L.                          | inizio  | *****                                           |  |
| Data rapporto lavorativo       | fine    | 30/06/2010                                      |  |
| Matricola azienda/C.F. dato    | re      | XXXXXX                                          |  |
| Ragione sociale azienda/datore |         | *****                                           |  |
| Motivo Cessazione              |         | LICENZIAMENTO PER GIUSTIFICATO MOTIVO OGGETTIVO |  |
| Anzianità Aziendale (in mes    | si)     | 294                                             |  |
| Contratto Tempo Indetermi      | inato   | SI                                              |  |
| Dipendente Mezzoggiorno        |         | NO                                              |  |
| Comune sede di lavoro          |         | MILANO                                          |  |

I dati visualizzati sono corretti e completi? 🗭 SI 🥂 NO

#### 😓 INDIETRO

AVANTI 📫

#### Figura 7 – Servizio di mobilità ordinaria: visualizzazione dei dati dell'ultimo rapporto di lavoro

Qualora non risulti presente la comunicazione di interruzione del rapporto di lavoro per cui il lavoratore presenta la domanda di prestazione, oppure i dati risultino parziali o incompleti, è possibile inserirli o modificarli a cura del lavoratore stesso, selezionando l'opzione "No" e premendo il pulsante "Avanti". Il sistema mostra nella stessa pagina, i campi necessari alla modifica dei suddetti dati.

| Ultima posizione lavorativa 🧦 |        |                                                 |
|-------------------------------|--------|-------------------------------------------------|
|                               | inizio |                                                 |
| Data rapporto lavorativo      | fine   | 30/06/2010                                      |
| Matricola azienda/C.F. dato   | re     |                                                 |
| Ragione sociale azienda/da    | tore   |                                                 |
| Motivo Cessazione             |        | LICENZIAMENTO PER GIUSTIFICATO MOTIVO OGGETTIVO |
| Anzianità Aziendale (in mes   | ii)    | 294                                             |
| Contratto Tempo Indetermi     | nato   | SI                                              |
| Dipendente Mezzoggiorno       |        | NO                                              |
| Comune sede di lavoro         |        | MILANO                                          |

I dati visualizzati sono corretti e completi? C SI 🔅 NO

| Modifica dei dati dell'ul                    | timo rapp | orto lavorativ                                      | ro    |              |
|----------------------------------------------|-----------|-----------------------------------------------------|-------|--------------|
| Data consete loverative                      | inizio    | 1                                                   | *     | (gg/mm/aaaa) |
| Data rapporto lavorativo                     | fine      | 30/06/2010                                          | *     | (gg/mm/aaaa) |
| Matricola azienda/C.F. dato                  | re        |                                                     | *     |              |
| Ragione sociale azienda/da                   | tore      |                                                     |       | *            |
| Motivo Cessazione                            |           | LICENZIAMENTO PER GIUSTIFICATO MOTIVO OGGETTIVO 💟 * |       |              |
| Anzianità Aziendale (in mes                  | ii)       | 294                                                 |       |              |
| Contratto di lavoro a tempo<br>indeterminato | 6         | € SI C I                                            | • o   |              |
| Comune sede di lavoro                        |           | Ubicata a MIL                                       | ANO ( | SI C NO      |
| 2 / II.                                      |           |                                                     |       |              |

Note

• I dati contrassegnati con (\*) sono obbligatori

#### 🛑 INDIETRO

Figura 8 – Servizio di mobilità ordinaria: modifica dei dati dell'ultimo rapporto di lavoro

Il lavoratore può visualizzare i periodi contributivi riferiti agli ultimi quattro anni, premendo il pulsante 'Avanti'.

AVANTI

| Tipologia  | da estratto<br>assicurativo                                                                                               | o Reddito<br>nel periodo                                                                                                    | Azienda                                                                                                    |
|------------|----------------------------------------------------------------------------------------------------|----------------------------------------------------------------------------------------------------|----------------------------------------------------------------------------------------------------|
|            |                                                                                                    |                                                                                                    |                                                                                                    |
| 2006 EMENS | SETT. 52                                                                                                    | 40.873                                                                                                    |                                                                                                    |
| 007 EMENS  | SETT. 53                                                                                                    | 41.594                                                                                                    |                                                                                                    |
| 008 EMENS  | SETT, 26                                                                                                    | 21,266                                                                                                    |                                                                                                    |
| 008 EMENS  | SETT. 27                                                                                                    | 21.266                                                                                                    |                                                                                                    |
| 009 EMENS  | SETT. 53                                                                                                    | 43.359                                                                                                    |                                                                                                    |
| 2010 EMENS | SETT. 27                                                                                                    | 30.409                                                                                                    |                                                                                                    |
|            | EMENS           0008         EMENS           0008         EMENS           0009         EMENS           0010         EMENS | EMENS         SETT.         53           0008         EMENS         SETT.         26           0008         EMENS         SETT.         27           0009         EMENS         SETT.         53           0010         EMENS         SETT.         27 | EMENS         SETT.         53         41.594           0008         EMENS         SETT.         26         21.266           0008         EMENS         SETT.         27         21.266           0009         EMENS         SETT.         53         43.359           0010         EMENS         SETT.         27         30.409 |

Figura 9 – Servizio di mobilità ordinaria: i periodi contributivi e requisiti per la disoccupazione ordinaria

All'interno della pagina di visualizzazione dei periodi contributivi relativi agli ultimi 4 anni dalla data di cessazione del rapporto di lavoro, sono esclusi:

- Periodi precedenti il quadriennio mobile calcolato a partire dalla data di cessazione del rapporto
- Periodi di contribuzione figurativa (malattia, Cassa integrazione,...)
- Periodi non definiti per i quali cioè non è disponibile la data di inizio o di fine.

#### Il calcolo dell'indennità di mobilità

All'interno della pagina dedicata al calcolo dell'indennità della mobilità ordinaria, il sistema visualizza la qualifica del lavoratore, recuperata tramite E-mens riferito agli ultimi quattro mesi.

| Calcolo dell'ind                         | lennità di mobilita sulla l | ase dei dati presenti negli archivi 1 | INPS 🛃                     |  |  |
|------------------------------------------|-----------------------------|---------------------------------------|----------------------------|--|--|
| Qualifica del diper                      | ndente                      | IMPIEGATO                             |                            |  |  |
| Contratto Tempo Indeterminato            |                             | SI                                    |                            |  |  |
| Età richiedente alla data licenziamento: |                             | 51                                    |                            |  |  |
| Dipendente Mezzogiorno                   |                             | NO                                    |                            |  |  |
| Retribuzione oraria                      |                             | 21,25                                 |                            |  |  |
| Periodo teorico in                       | dennizzabile                | 36 mesi                               |                            |  |  |
|                                          | Periodo                     |                                       |                            |  |  |
| dal al                                   |                             | Retribuzione base mensile             | Indennita prevista mensile |  |  |
| 1º mese                                  | 12º mese                    | 3676,17                               | 1010,57                    |  |  |
| 13º mese                                 | fine periodo                | 3676,17                               | 858,60                     |  |  |

Note

- I dati visualizzati si riferiscono a lavoratori di aziende che possono ricorrere alla procedura di mobilità secondo la Legge
- 223 del 1991. E' inoltre necessario che il lavoratore sia iscritto nelle liste di mobilità
- La durata dell'indennità può aumentare se si tratta di un lavoratore che ha diritto alla cosiddetta "mobilità lunga".
  Eventuali importi prospettati sono al lordo delle ritenute fiscali e senza considerare gli assegni al nucleo familiare.
  La retribuzione base è un dato calcolato. Per maggiori dettagli si invita a consultare l'help di pagina.
- Il presente calcolo tiene conto del massimale imposto dalla legge, pertanto l'indennità non può superare la soglia prevista.

Per procedere, selezionare il pulsante COMPILA DOMANDA

-INDIETRO COMPILA DOMANDA

Figura 10 - Servizio di mobilità ordinaria: il calcolo della prestazione.

La pagina con il calcolo dell'indennità di mobilità non è visualizzata nei seguenti casi:

- la qualifica recuperata dagli archivi è 'Dirigente' o 'Apprendista';
- dagli archivi risulta un periodo di lavoro effettivo inferiore a 6 mesi;
- il lavoratore ha modificato i dati relativi all'ultima posizione lavorativa

Premendo il pulsante 'Compila Domanda' il lavoratore può proseguire con l'inserimento dei dati della domanda.

## Compilazione della domanda

Dopo la consultazione e la verifica da parte dell'utente delle informazioni recuperate dagli archivi, il servizio richiede all'utente i dati necessari alla compilazione della domanda di mobilità ordinaria.

| All'ufficio INPS di | MILANO NORD - VIA GUGLIELMO SIL            | .VA 38 - 💙 * |        |
|---------------------|--------------------------------------------|--------------|--------|
| Nome                | *****                                      | Cognome      | *****  |
| Codice Fiscale      | ******                                     | Nato/a il    | *****  |
| A                   | MILANO (MI)                                | Stato        | Italia |
| Cittadinanza        |                                            |              |        |
| Domiciliato in      | MILANO (MI)                                | Stato        |        |
| Indirizzo           |                                            | CAP          |        |
| Telefono            | 1111 / 111111111 **<br>(prefisso / numero) | Cellulare    |        |
| Indirizzo E-Mail    | **                                         | 6.           |        |
| Titolo di Studio    | LICENZA MEDIA 💌 *                          |              |        |

#### 🧼 INDIETRO

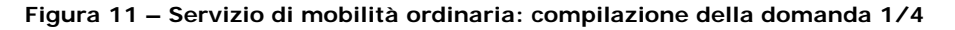

La sede di destinazione è normalmente preimpostata in base al cap e il comune del domicilio del lavoratore. E' obbligatorio specificare almeno un dato tra un recapito telefonico e quello di posta elettronica. L' informazione relativa all'istruzione è richiesta allo scopo di renderla disponibile ai centri per l'impiego ed agli enti autorizzati al collocamento.

AVANTI 📫

Il lavoratore può proseguire con l'inserimento dei dati della domanda, premendo il pulsante 'Avanti'.

#### Servizi al cittadino di informazione e richiesta prestazioni

| , sinanaa                      |                                                                                                    |
|--------------------------------|----------------------------------------------------------------------------------------------------|
| Chiedo                         |                                                                                                    |
| l'indennit<br><b>S.R.L.</b> av | à di Mobilità a seguito di cessazione del rapporto di lavoro con l'azienda R.G. RAPPRESENTANZE GRAFICH<br>venuta in data 30/06/2010                                          |
| Dichiaro                       | di avere diritto all'indennità di mancato preavviso                                                                                                    |
| No                             | O si                                                                                                    |
| Assegno                        | per il nucleo familiare                                                                                                    |
| Nor                            | nho diritto all'assegno                                                                                                    |
| С но                           | diritto all'assegno (è obbligatorio inviare il modello ANF/PREST tramite questo sportello virtuale)                                                                          |
| Detrazio                       | ii d'imposta (articolo 23 del D.P.R 29 settembre 1973, n.600 e successive modifiche e integrazioni)                                                                          |
| O Nor                          | n chiedo alcuna detrazione                                                                                                    |
| O Chi                          | edo la detrazione per lavoro dipendente e assimililati (di cui all'art. 13 del TUIR del DPR 917/1986)                                                                        |
| O Chi<br>(è                    | edo la detrazione per carichi di famiglia (di cui all'art. 13 del TUIR del DPR 917/1986)<br>obbligatorio compilare il modello <b>MV10</b> tramite questo Sportello Virtuale) |
| Dichiaro                       | di essere titolare di assegno di invalidità:                                                                                                    |
| C No                           | ⊙ si                                                                                                    |
| Dic                            | iaro di optare per l'indennità di mobilità:                                                                                                    |
| - C                            | No 🙃 Si                                                                                                    |
| Dichiaro                       | di essere titolare di pensione concessa da Ente diverso da INPS o da Stato estero:                                                                                           |
| C No                           | ⊙ si                                                                                                    |
| Dichiaro                       | di essere in stato di incapacità temporanea al lavoro e di usufruire di indennità economiche di malattia                                                                     |
| ⊙ No                           | O si                                                                                                    |
| Modalità                       | di pagamento BONIFICO DOMICILIATO                                                                                                    |
|                                |                                                                                                    |

Figura 12 – Servizio di mobilità ordinaria: compilazione della domanda 2/4

Il lavoratore deve specificare le seguenti informazioni:

- La dichiarazione del diritto all'assegno per il nucleo familiare.
- La dichiarazione del diritto alle detrazioni d'imposta
- La scelta dell'opzione relativa all'assegno di invalidità.
- La dichiarazione di essere titolare di pensione concessa da Ente diverso da INPS o da Stato estero.
- La dichiarazione del diritto all'indennità di mancato preavviso.
- La dichiarazione di stato di incapacità temporanea al lavoro o di fruizione di indennità di malattia.
- Scelta della modalità di pagamento.

Il lavoratore può proseguire con l'inserimento dei dati della domanda, premendo il pulsante 'Avanti'.

|                                     | Servizi al cittadino di informazione e richiesta prestazioni                                                                                                    |
|-------------------------------------|----------------------------------------------------------------------------------------------------|
| Sta                                 | to di disoccupazione                                                                                                    |
| Die<br>- au<br>II o<br>lave         | chiarazione di immediata disponibilità<br>rt.19, comma 10, decreto legge n. 185/2008 (convertito, con modificazioni, dalla legge n.2/2009).<br>diritto all'indennità è riconosciuto solo se il richiedente è disoccupato ed ha reso la dichiarazione di immediata disponibilità<br>oro.<br>Dichiaro di essere immediatamente disponibile al lavoro ovvero ad un percorso di riqualificazione professionale e<br>essere a conoscenza che, in caso di rifiuto di un percorso di riqualificazione professionale o di un lavoro congruo,<br>perde il diritto a qualsiasi erogazione di carattere retributivo e previdenziale, anche a carico del datore di lavor<br>fatti salvi i diritti già maturati. |
| Dich<br>©                           | iaro che:<br>ho attestato il mio stato di disoccupazione presso il Centro per l'impiego del Comune di:<br>                                                                                                    |
| 0                                   | attesterò il mio stato di disoccupazione presso il Centro per l'impiego.                                                                                                    |
| Miir<br>• en<br>• en<br>far<br>• en | npegno a comunicare all'Inps qualsiasi variazione dovesse intervenire nei dati dichiarati:<br>tro cinque giorni dall'avvenuto cambiamento, in caso di variazione della condizione di disoccupato;<br>tro trenta giorni dall'avvenuto cambiamento, in caso di variazione dei dati relativi ai componenti e ai redditi del nucl<br>miliare;<br>tro trenta giorni dall'apertura del contenzioso (ad esempio, l'impugnativa di licenziamento) relativo al licenziamento                                                                                                    |
| Dich<br>dich                        | iaro che le notizie da me fornite rispondono a verità e sono consapevole delle conseguenze previste per chi rer<br>iarazioni false(art. 48, 73, 75 e 76 D.P.R. 445/2000).                                                                                                    |
| -                                   | INDIETRO AVANTI I                                                                                                    |

Figura 13 – Servizio di mobilità ordinaria: compilazione della domanda 3/4

Infine vengono richieste le informazioni relative all' attestazione dello stato di disoccupazione presso il Centro per l'impiego competente ed alla Dichiarazione di Immediata Disponibilità del lavoratore.

Premendo il pulsante 'Avanti' viene presentata l'informativa sul trattamento dei dati personali.

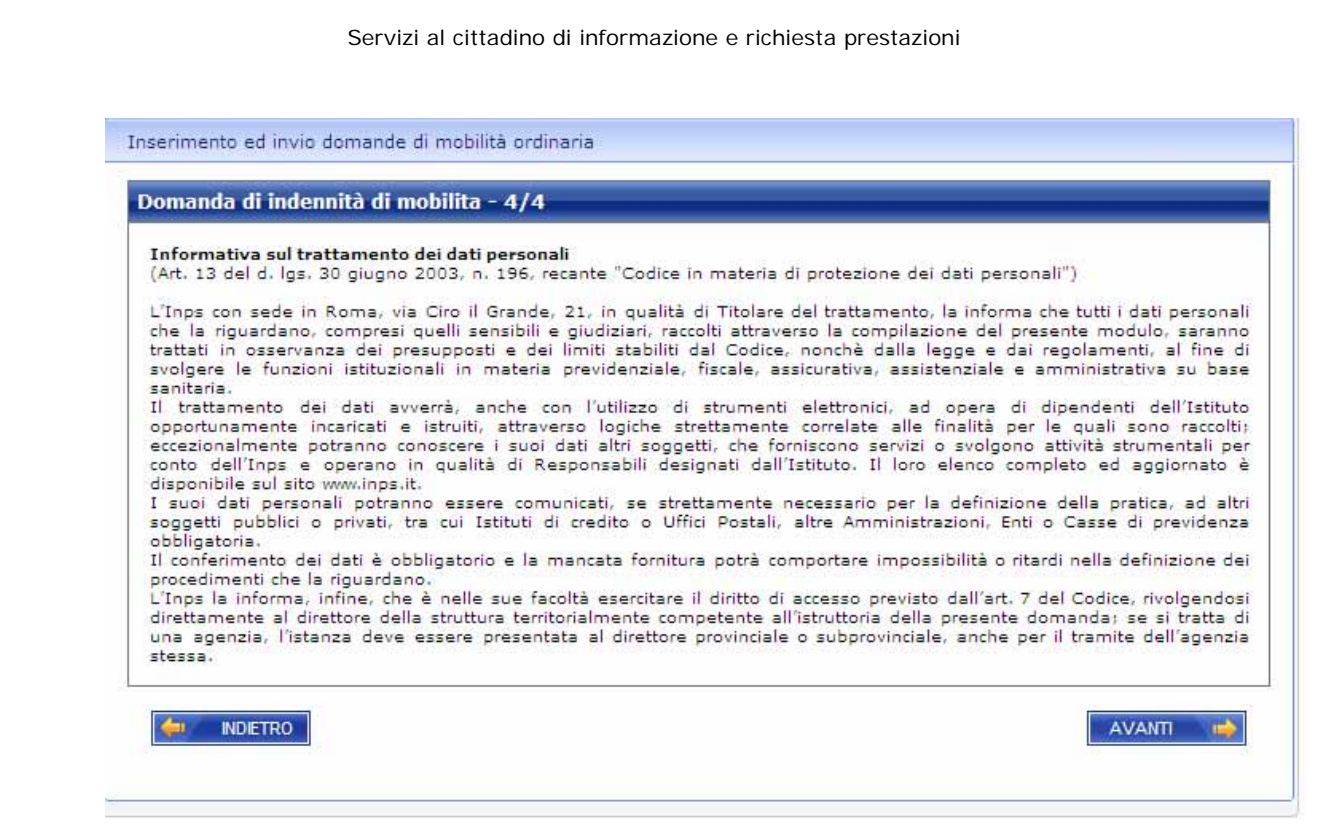

Figura 14 - Servizio di mobilità ordinaria: visualizzazione informativa sul trattamento dei dati personali

Premendo il pulsante 'Avanti', al lavoratore viene proposto il riepilogo delle informazioni inserite nella domanda.

| Il/la sig./sig.ra<br>nato/a MILANO (MI)            |                                                                                                    |
|----------------------------------------------------|----------------------------------------------------------------------------------------------------|
| codice fiscale                                     |                                                                                                    |
| domiciliato in VIA                                 | - , - MONTEROTONDO                                                                                         |
| chiede all'INPS, presso la<br>lavoro con l'azienda | sede di MONTEROTONDO, l'indennità di MOBILITA ORDINARIA per cessazione del rapporto<br>., avvenuta in data |
| DICHIARA                                           |                                                                                                    |
| • di non aver diritto all'a                        | reann ner il nurleo familiare                                                                              |
| <ul> <li>di non aver diritto alle</li> </ul>       | detrazioni d'imposta                                                                                       |
| • di essere titolare di as                         | egno di invalidità                                                                                         |
| <ul> <li>di optare per l'indenni</li> </ul>        | i di mobilità                                                                                              |
| <ul> <li>di essere titolare di pe</li> </ul>       | isione concessa da Ente diverso da INPS o da Stato estero                                                  |
| <ul> <li>di non aver diritto all'in</li> </ul>     | dennità di preavviso                                                                                       |
| <ul> <li>di non essere in stato</li> </ul>         | Il incapacita temporanea al lavoro e di non usufruire di indennita economiche di malattia                  |
| <ul> <li>di non aver reso dichia</li> </ul>        | azione di immediata disponibilita al lavoro al Centro per l'impiego                                        |
| <ul> <li>di voler ricevere l'inder</li> </ul>      | inte inclueste definite bouili reo bonicitivito                                                            |
| <ul> <li>di voler ricevere l'inder</li> </ul>      |                                                                                                    |
| <ul> <li>di voler ricevere l'inder</li> </ul>      |                                                                                                    |
| <ul> <li>di voler ricevere l'inder</li> </ul>      |                                                                                                    |

Figura 12 – Servizio di mobilità ordinaria: riepilogo dei dati della domanda.

All'interno della pagina il soggetto può eseguire le seguenti scelte:

- Indietro tornare alle pagine precedenti, al fine di aggiornare i dati immessi.
- <u>Salva ed Esci</u> salvare la domanda con le informazioni inserite, ma non eseguire l'invio.
- <u>Abbandona</u> annullare i dati della domanda.
- <u>Conferma</u> eseguire l'invio della domanda di mobilità ordinaria compilata.

I dati di una domanda salvata e non inviata, possono essere richiamati e completati alla successiva connessione allo Sportello virtuale.

| E' D | resente una domanda precedentemente salvata in data ma non inviata. |  |
|------|---------------------------------------------------------------------|--|
| E' p | ossibile proseguire effettuando una delle due scelte seguenti:      |  |
| C    | Completare la domanda ed eventualmente modificare i dati presenti   |  |
| 0    | Eliminare la domanda presente ed iniziarne una puova                |  |

Figura 16 - Servizio di mobilità ordinaria: completamento o eliminazione di una domanda non presentata.

#### Invio della domanda

A seguito della conferma dei dati proposti nel riepilogo, il sistema in caso di invio eseguito correttamente, visualizza una pagina che consente di generare il pdf della Modello Ds21 e della ricevuta.

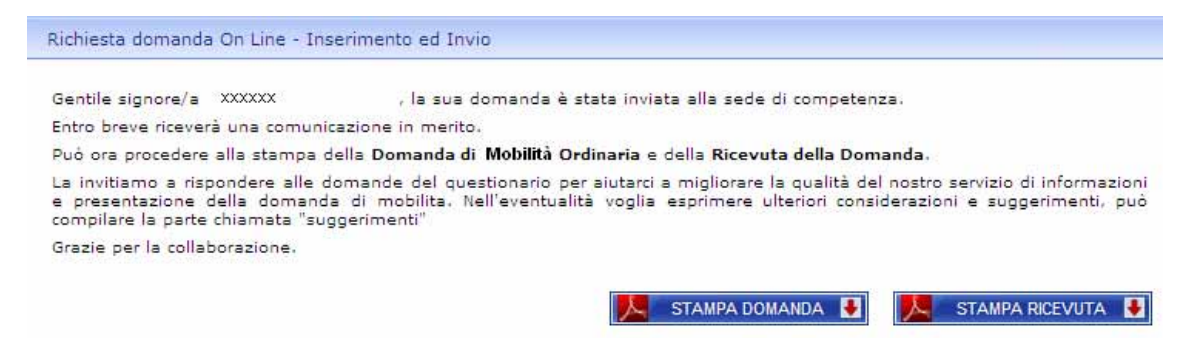

# Figura 17 – Servizio di mobilità ordinaria: invio della domanda con esito positivo e stampa della domanda e della ricevuta.

All'interno del documento pdf relativo alla ricevuta è mostrato, oltre all'avvenuta presa in carico da parte dell'Istituto, l'eventuale elenco delle motivazioni che richiedono un esame più approfondito della domanda da parte della Sede per effettuare il pagamento della prestazione.

# Come consultare le domande di mobilità ordinaria

Per consultare le domande di mobilità ordinaria precedentemente compilate, occorre selezionare la voce di menù 'Consultazione domande'.

| ito domande di                                                    | mobilità ordinaria |         |                                              |                                             |  |
|-------------------------------------------------------------------|--------------------|---------|----------------------------------------------|---------------------------------------------|--|
| ominativo: MARIA ANGELA PELOSI<br>odice Fiscale: PLSMNG58R69F205N |                    |         |                                              |                                             |  |
| ista Domande                                                      |                    |         |                                              | -                                           |  |
| Data<br>Registrazione                                             | Num. Protocollo    | Azienda | Stato domanda                                | Visualizza<br>dettaglio                     |  |
| Data<br>Registrazione                                             | Num. Protocollo    | Azienda | Stato domanda<br>Inviata - In<br>lavorazione | Visualizza<br>dettaglio<br><u>Dettaglio</u> |  |

Figura 18 - Servizio di mobilità ordinaria: elenco delle domande compilate dal cittadino

Per visualizzare il dettaglio di una domanda già presentata, occorre selezionare il link 'Dettaglio' corrispondente alla domanda di mobilità.

| Il/la sig./sig.ra<br>nato/a MILANO (MI)                                                                                                    |                                                                                                    |
|----------------------------------------------------------------------------------------------------|----------------------------------------------------------------------------------------------------|
| domiciliato in                                                                                                    |                                                                                                    |
| Chiede all'INPS, presso la sede di .<br>lavoro con l'azienda                                                                                                    | , l'indennità di <b>MOBILITA ORDINARIA</b> per cessazione del rapporto di<br>, avvenuta in data                                      |
| ICHIARA                                                                                                    |                                                                                                    |
| • di non aver diritto all'assegno per il nucle                                                                                                    | o familiare                                                                                                    |
| <ul> <li>di non aver diritto alle detrazioni d'impos</li> <li>di essere titolare di assegno di invalidità</li> </ul>                                                                                                    | ta                                                                                                    |
| <ul> <li>di optare per l'indennità di mobilità</li> </ul>                                                                                                    |                                                                                                    |
| <ul> <li>di essere titolare di pensione concessa di<br/>di essere di di essere di essere di esse</li></ul> | a Ente diverso da INPS o da Stato estero                                                                                             |
| <ul> <li>di non aver difico all'indefinita di preavit</li> <li>di non essere in stato di incapacità tempi</li> <li>di non aver reso dichiarazione di immedi</li> </ul>                                                                                                    | so<br>oranea al lavoro e di non usufruire di indennità economiche di malattia<br>ata disponibilità al lavoro al Centro per l'impiego |
| 4                                                                                                    |                                                                                                    |
|                                                                                                    |                                                                                                    |

Figura 19 – Servizio di mobilità ordinaria: dettaglio di una domanda presentata

All'interno della pagina di dettaglio della domanda di mobilità ordinaria, è visualizzato un riepilogo delle informazioni precedentemente impostate dal lavoratore ed è possibile rigenerare sia la stampa della domanda che la stampa della ricevuta.

## Come simulare una richiesta di mobilità ordinaria

Per simulare la richiesta di indennità di mobilità, occorre selezionare la voce di menù 'Simulazione invio domanda'.

Il sistema visualizzai i periodi contributivi del lavoratore riferiti agli ultimi quattro anni.

| ntributi rela | tivi agli ultimi 4 | 4 anni utili per va                      | alutare il di | ritto alla diso | ccupazione 🤰        |
|---------------|--------------------|------------------------------------------|---------------|-----------------|---------------------|
| Periodo       |                    | Control of the state of the state of the |               | Retribuzione    |                     |
| dal           | al                 | Contributi utili di                      | calendario    | nel periodo     | Azienda             |
| 1/01/2006     | 31/12/2006         | EMENS                                    | 52            | 40.873          | R.G. RAPPRESENTANZE |
| 1/01/2007     | 31/12/2007         | EMENS                                    | 53            | 41.594          | R.G. RAPPRESENTANZE |
| 1/01/2008     | 30/06/2008         | EMENS                                    | 26            | 21.266          | R.G. RAPPRESENTANZE |
| 1/07/2008     | 31/12/2008         | EMENS                                    | 27            | 21.266          | R.G. RAPPRESENTANZE |
| 1/01/2009     | 31/12/2009         | EMENS                                    | 53            | 43.359          | R.G. RAPPRESENTANZE |
| 1/01/2010     | 30/06/2010         | EMENS                                    | 27            | 30,409          | R.G. RAPPRESENTANZE |

Peraltro, la contribuzione relativa agli ultimi periodi può non essere presente per motivi legati agli attuali sistemi di aggiornamento dei dati. Alcuni periodi di contribuzione figurativa potrebbero non essere stati valutati per il calcolo dell'indennità.

| AVANTI | -  |
|--------|----|
|        | 15 |

Figura 20 – Servizio Servizio di mobilità ordinaria: i periodi contributivi e requisiti per la disoccupazione ordinaria

Premendo il pulsante Avanti il sistema mostra il calcolo della prestazione.

| Calcolo dell'ind                          | ennità di mobilita sulla b | ase dei dati presenti negli archivi I | NPS 👗                      |  |  |
|-------------------------------------------|----------------------------|---------------------------------------|----------------------------|--|--|
| Qualifica del dipendente                  |                            | IMPIEGATO                             |                            |  |  |
| Contratto Tempo Indeterminato             |                            | SI                                    |                            |  |  |
| Età richiedente alla data licenziamento:  |                            | 52                                    |                            |  |  |
| Dipendente Mezzogiorno                    |                            | NO                                    |                            |  |  |
| Retribuzione oraria                       |                            | 21,25                                 |                            |  |  |
| Periodo teorico indennizzabile<br>Periodo |                            | 36 mesi                               |                            |  |  |
|                                           |                            | Detaile in the second                 |                            |  |  |
| dal                                       | al                         | Retribuzione base mensile             | Indennita prevista mensile |  |  |
| 1º mese                                   | 12º mese                   | 3676,17                               | 1010,57                    |  |  |
| 13º mese                                  | fine periodo               | 3676,17                               | 858,60                     |  |  |

- 223 del 1991. E' inoltre necessario che il lavoratore sia iscritto nelle liste di mobilità.
  La durata dell'indennità può aumentare se si tratta di un lavoratore che ha diritto alla cosiddetta "mobilità lunga".

Eventuali importi prospettati sono al lordo delle ritenute fiscali e senza considerare gli assegni al nucleo familiare,
La retribuzione base è un dato calcolato. Per maggiori dettagli si invita a consultare l'help di pagina.
Il presente calcolo tiene conto del massimale imposto dalla legge, pertanto l'indennità non può superare la soglia prevista.

Per procedere, selezionare il pulsante COMPILA DOMANDA

INDIETRO -11

21 - Servizio di mobilità ordinaria: il calcolo della prestazione.

La pagina con il calcolo dell'indennità di mobilità non è visualizzata nei seguenti casi:

- la qualifica recuperata dagli archivi è 'Dirigente' o 'Apprendista';
- dagli archivi risulta un periodo di lavoro effettivo inferiore a 6 mesi;
- negli archivi non sono state recuperate le informazioni del lavoratore necessarie ad eseguire il calcolo della prestazione.